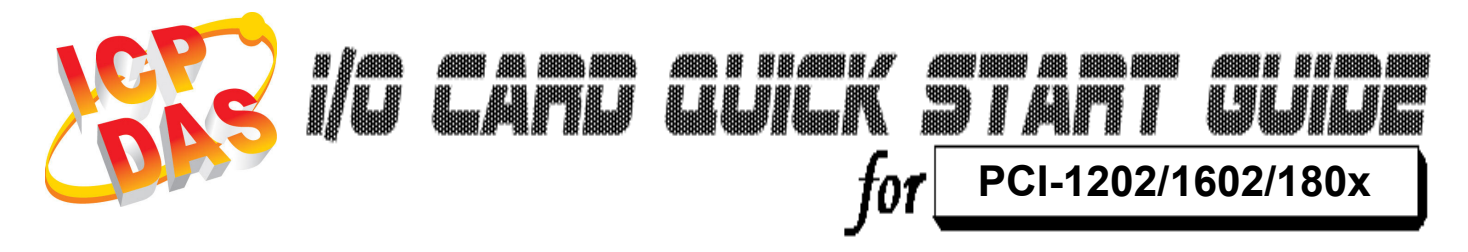

Language Version Update English V1.0 Oct.2008

# What's on your package?

- > One PCI-1202/1602/180x series card
- > One companion PCI CD (V3.6 or later)
- One Quick Start Guide(This document)

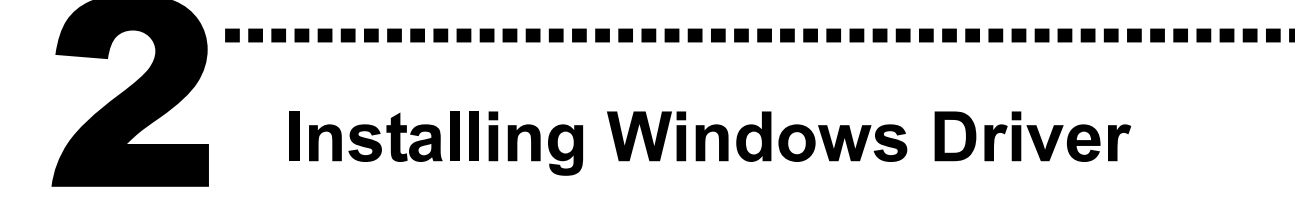

Follow those steps:

1. Setup the Windows driver.

You can get the driver from: *PCI-1202 :* CD:\NAPDOS\PCI\PCI-1202\DLL\_OCX\ http://ftp.icpdas.com/pub/cd/iocard/pci/napdos/pci/pci-1202/dll\_ocx/

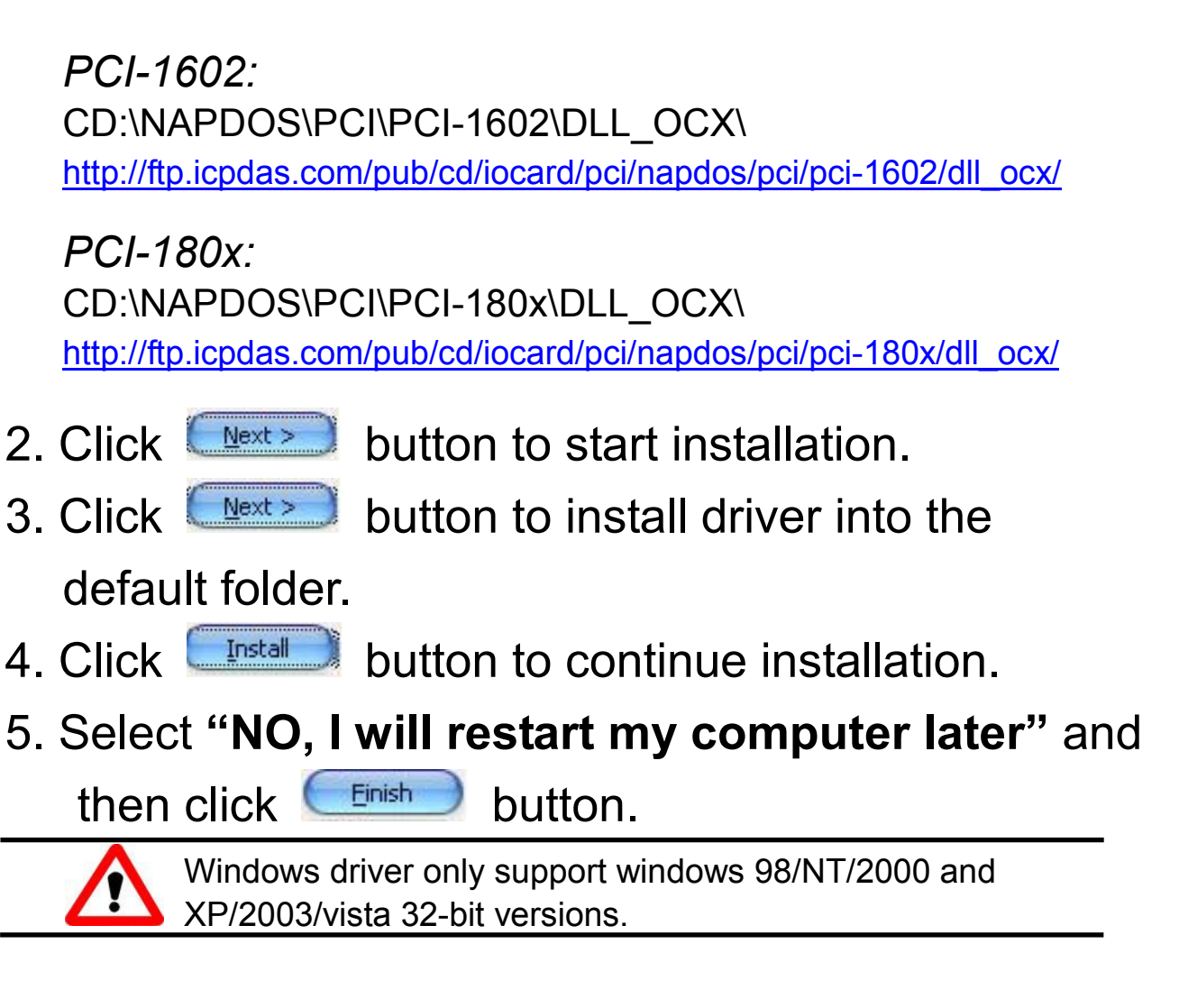

# **3** Installing Hardware on PC

Follow those steps:

- 1. Shut down and power off your computer
- 2. Remove all covers from the computer
- 3. Select an empty PCI slot
- 4. Carefully insert your I/O card into the PCI slot
- 5. Replace the PC covers
- 6. Power on the computer

After powering-on the computer, the Plug&Play card could work immediately.

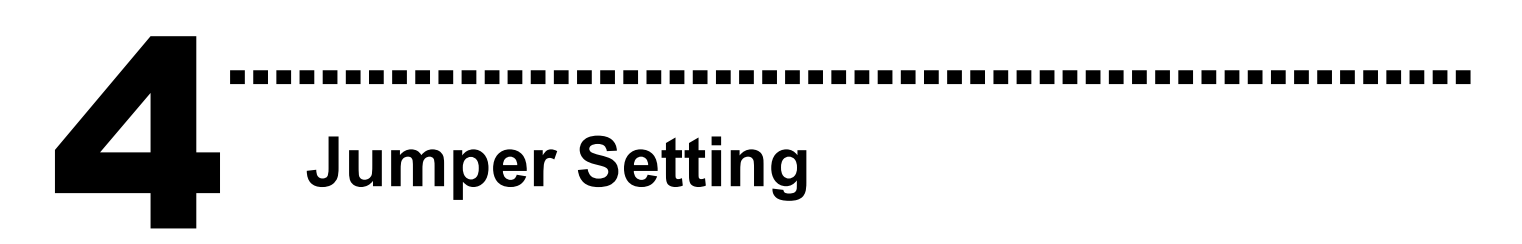

JP1 : A/D Input Type Selection

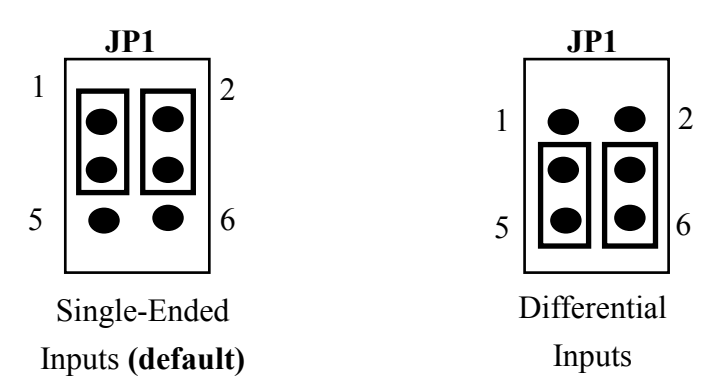

J1 : D/A Reference Voltage Selection

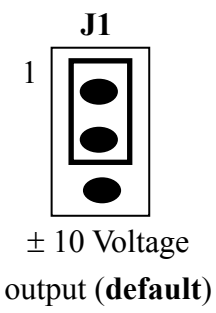

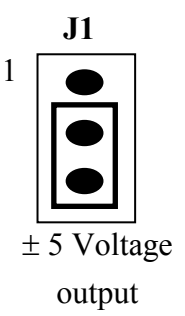

## D/I Port Setting (PCI-1202HU/LU only)

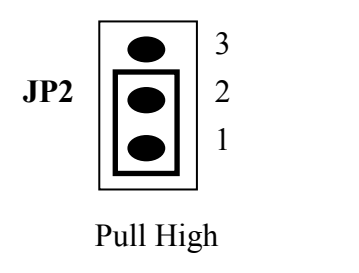

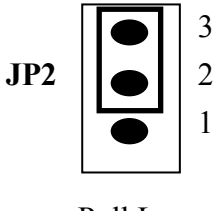

Pull Low

## **O** Pin Assignments

➤ CON1: Digital Output connector.

| Pin | Name              | Pin | Name              |
|-----|-------------------|-----|-------------------|
| 1   | Digital output 0  | 2   | Digital output 1  |
| 3   | Digital output 2  | 4   | Digital output 3  |
| 5   | Digital output 4  | 6   | Digital output 5  |
| 17  | Digital output 6  | 8   | Digital output 7  |
| 9   | Digital output 8  | 10  | Digital output 9  |
| 11  | Digital output 10 | 12  | Digital output 11 |
| 13  | Digital output 12 | 14  | Digital output 13 |
| 15  | Digital output 14 | 16  | Digital output 15 |
| 17  | PCB ground        | 18  | PCB ground        |
| 19  | PCB +5V           | 20  | PCB +12V          |

........

#### CON2: Digital Input connector.

| Pin | Name             | Pin | Name             |
|-----|------------------|-----|------------------|
| 1   | Digital input 0  | 2   | Digital input 1  |
| 3   | Digital input 2  | 4   | Digital input 3  |
| 5   | Digital input 4  | 6   | Digital input 5  |
| 7   | Digital input 6  | 8   | Digital input 7  |
| 9   | Digital input 8  | 10  | Digital input 9  |
| 11  | Digital input 10 | 12  | Digital input 11 |
| 13  | Digital input 12 | 14  | Digital input 13 |
| 15  | Digital input 14 | 16  | Digital input 15 |
| 17  | PCB ground       | 18  | PCB ground       |
| 19  | PCB +5V          | 20  | PCB +12V         |

### CN3: Single-Ended/Differential Input.

#### (For PCI-1202/1602/1802H/L/HU/LU)

| 6/0-  |
|-------|
| 6/0-  |
|       |
| 7/1-  |
| 8/2-  |
| 9/3-  |
| 0/4-  |
| 1/5-  |
| 2/6-  |
| 3/7-  |
| 4/8-  |
| 5/9-  |
| 6/10- |
| 7/11- |
| 8/12- |
| 9/13- |
| 0/14- |
| 1/15- |
| 1     |
|       |
|       |
|       |

#### (For PCI-1800H/L)

| Pin | Name              | Pin | Name               |
|-----|-------------------|-----|--------------------|
| 1   | Analog input 0/0+ | 20  | Analog input 8/0-  |
| 2   | Analog input 1/1+ | 21  | Analog input 9/1-  |
| 3   | Analog input 2/2+ | 22  | Analog input 10/2- |
| 4   | Analog input 3/3+ | 23  | Analog input 11/3- |
| 5   | Analog input 4/4+ | 24  | Analog input 12/4- |
| 6   | Analog input 5/5+ | 25  | Analog input 13/5- |
| 7   | Analog input 6/6+ | 26  | Analog input 14/6- |
| 8   | Analog input 7/7+ | 27  | Analog input 15/7- |
| 9   | Analog Ground     | 28  | Analog Ground      |
| 10  | Analog Ground     | 29  | Analog Ground      |
| 11  | N.C.              | 30  | Analog output 0    |
| 12  | N.C.              | 31  | N.C.               |
| 13  | PCB +12V          | 32  | Analog output 1    |
| 14  | Analog Ground     | 33  | N.C.               |
| 15  | Digital Ground    | 34  | N.C.               |
| 16  | N.C.              | 35  | N.C.               |
| 17  | External Trigger  | 36  | N.C.               |
| 18  | N.C.              | 37  | N.C.               |
| 19  | PCB +5V           |     |                    |

The detail pin assignments information. Please refer to : CD:\NAPDOS\PCI\PCI-1202/Manual/PCI-1202\_1602\_180x\_hardware\_manual.pdf

http://ftp.icpdas.com/pub/cd/iocard/pci/napdos/pci/pci-1202/manual/pci-1202\_1602\_180x\_ha rdware\_manual.pdf

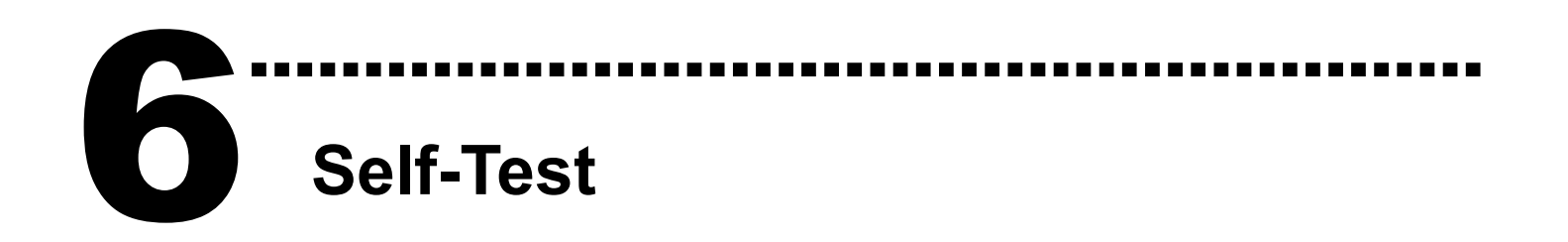

1. Use CA-2002(Optional) to connect the CN1 with CN2.

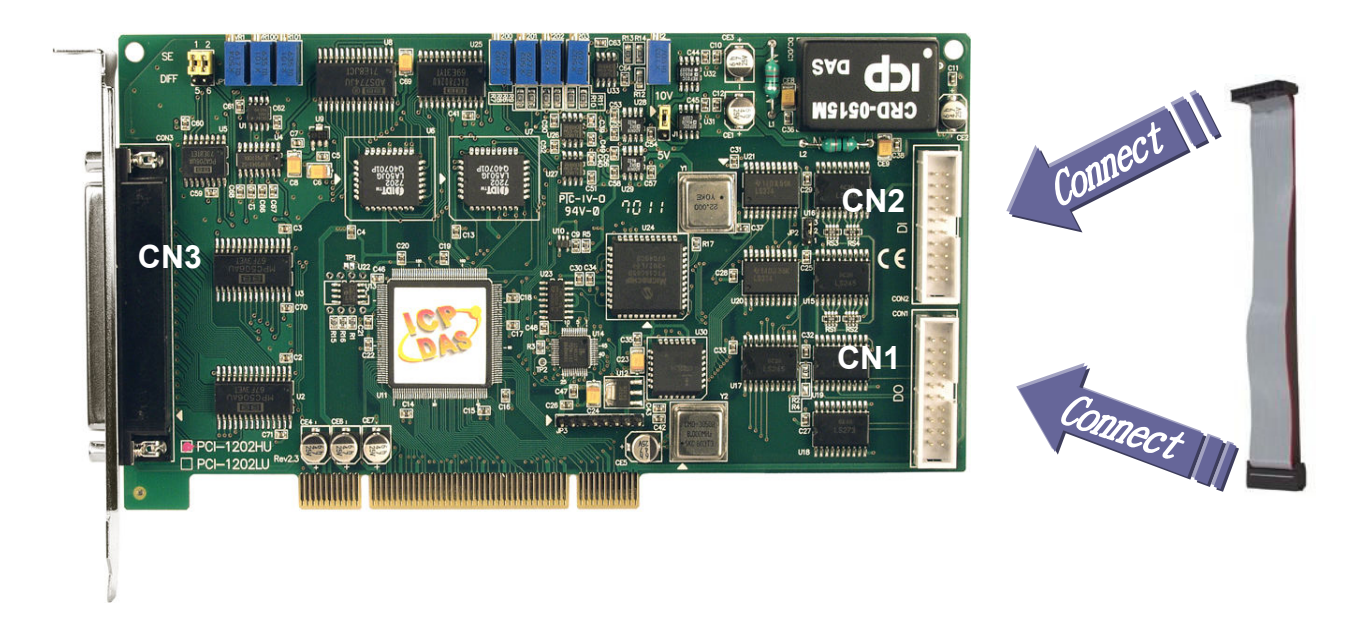

2. Run the PCI-1202/1602/180x sample program. Get the file from:

PCI-1202:

CD:\NAPDOS\PCI\PCI-1202/DLL\_OCX/Demo\ http://ftp.icpdas.com/pub/cd/iocard/pci/napdos/pci/pci-1202/dll\_ocx/demo/

PCI-1602:

CD:\NAPDOS\PCI\PCI-1602/DLL\_OCX/Demo\ http://ftp.icpdas.com/pub/cd/iocard/pci/napdos/pci/pci-1602/dll\_ocx/demo/

PCI-180x:

CD:\NAPDOS\PCI\PCI-180x/DLL\_OCX/Demo\ http://ftp.icpdas.com/pub/cd/iocard/pci/napdos/pci/pci-180x/dll\_ocx/demo/ 3. Check number of the PCI-1202/1602/180x and test DIO function.

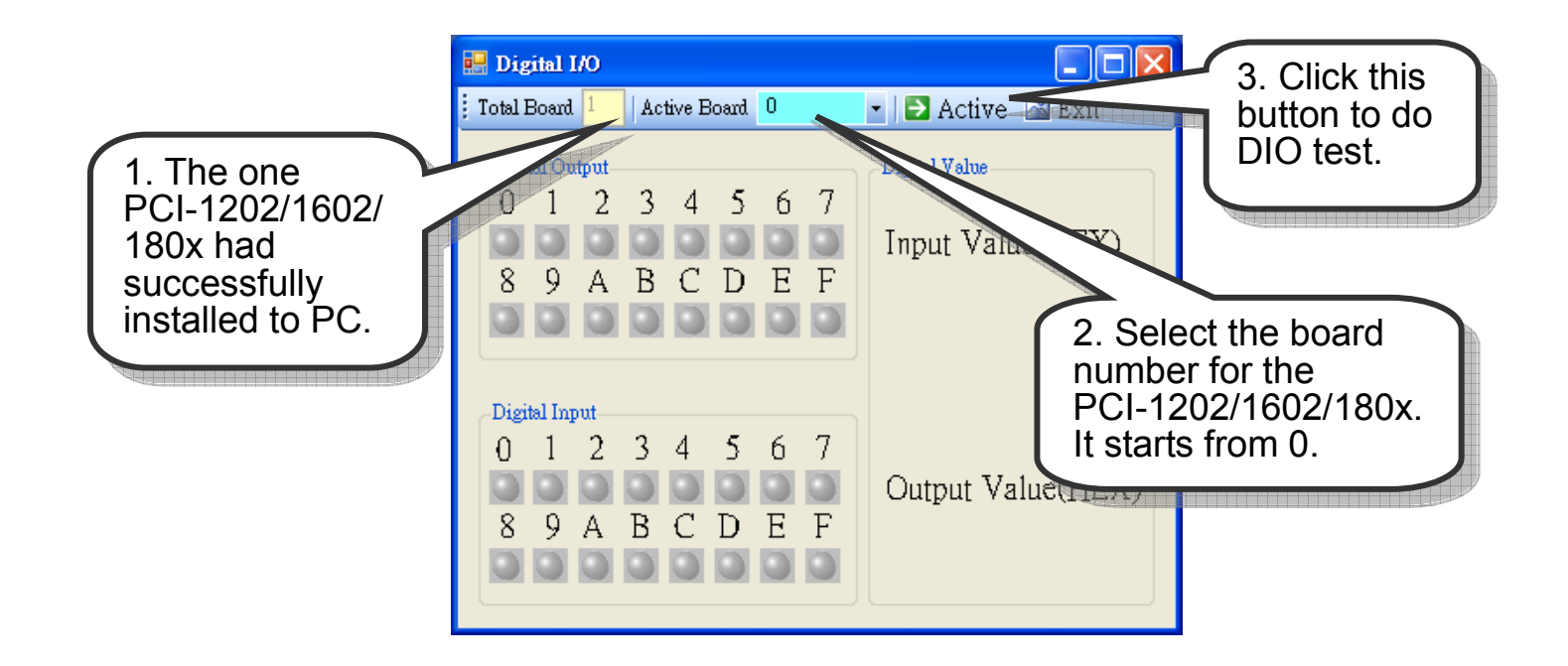

#### 4. Get DIO function test result.

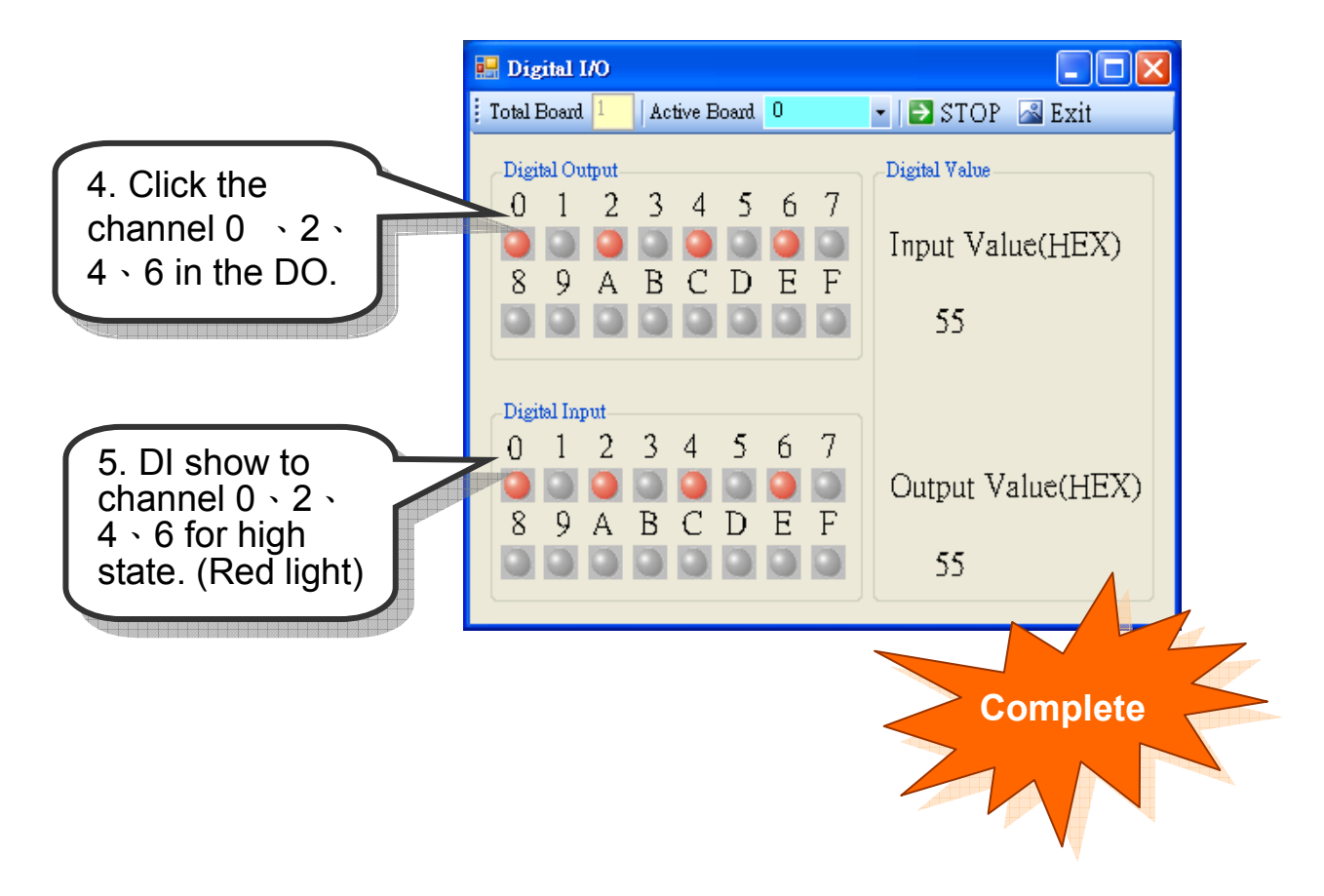

## **Additional Information**

#### ✓ PCI-1202/1602/180x Series Card Product page:

http://www.icpdas.com/products/DAQ/pc\_based/pci\_1202.htm http://www.icpdas.com/products/DAQ/pc\_based/pci\_1602.htm http://www.icpdas.com/products/DAQ/pc\_based/pci\_1800.htm

#### ✓ CA-2002(Optional) page:

http://www.icpdas.com/products/Accessories/cable/cable\_selection.htm

#### ✓ Documents:

CD:\NAPDOS\PCI\PCI-1202\Manual (PCI-1602, PCI-180x) http://ftp.icpdas.com/pub/cd/iocard/pci/napdos/pci/pci-1202/manual/ (PCI-1602, PCI-180x)

#### ✓ Software:

CD:\NAPDOS\PCI\PCI-1202 (PCI-1602, PCI-180x) http://ftp.icpdas.com/pub/cd/iocard/pci/napdos/pci/pci-1202/ (PCI-1602, PCI-180x)

#### The ICP DAS Web Site

http://www.icpdas.com

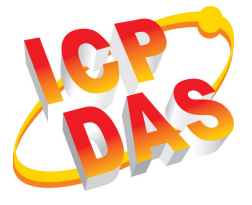

- Technical support
- Supplies and ordering information
- Ways to enhance your device
- FAQ
- Application story

Contact Us

Service@icpdas.com

Copyright ©2008 by ICP DAS Co., Ltd. All right are reserved